## 会員サイト・公式アプリの リニューアル・機能追加のお知らせ

## 9/19(火)ょり 会員サイト・公式アプリを 全面リニューアル!

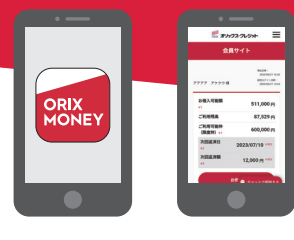

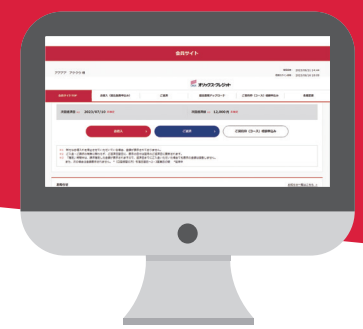

スマホ

アプリ

ORIX

PC

会員サイト会員サイト

# リニューアル後の会員向けサービス一覧

|                  | New!                                                  |   |   |   |
|------------------|-------------------------------------------------------|---|---|---|
| スマホATM           | カード不要!アプリを使って、セブン銀行ATMの他、ローソン銀行ATMよりお借り入れ・ご返済ができます。   | 0 | - | - |
| 振込融資申込み*1        | 振込手数料0円!24時間365日お客さまの口座へ即時にお振り込みいたします。                | 0 | 0 | 0 |
| インターネット返済*1      | 手数料0円!24時間365日!ネットで即時にご返済ができます。                       | 0 | 0 | 0 |
| 次回引落金額の増額        | 次回の口座引落で一括返済や増額返済がお申し込みいただけます。                        | 0 | 0 | 0 |
| 一括返済シミュレーション     | 1か月先までの一括返済金額の計算ができます。                                | 0 | 0 | 0 |
| 振込返済口座のご案内       | 振込でご返済される際の弊社所定の振込口座がご確認いただけます。                       | 0 | 0 | 0 |
| 提出書類アップロード       | 収入証明書類をネットで提出できます。                                    | 0 | 0 | 0 |
| ご契約枠 (コース) 増額申込み | お申し込みをいただき、弊社にて所定の審査をさせていただきます。 New! New              |   | 0 | 0 |
| 引落口座 (設定・変更)     | インターネット手続きで引落口座の設定・変更ができます。 <b>ゆうちょ銀行が登録可能となりました。</b> | 0 | 0 | 0 |
| 振込先口座 (登録・変更)    | 振込融資をご希望される金融機関口座の登録・変更ができます。                         | 0 | 0 | 0 |
| 書類受取方法変更         | お取引明細書等の受取方法をネット方式か郵送方式に選択できます。                       | 0 | 0 | 0 |
| お届け内容変更          | 自宅・勤務先・郵便物送付先・氏名、Eメールアドレス、専用ID・パスワード等が変更できます。         | 0 | 0 | 0 |
| 取引履歴明細・ご返済予定照会   | 取引明細、日次お取引明細、月次お取引明細、返済予定表の照会・ダウンロードができます。            | 0 | 0 | 0 |
| お取組内容・変更履歴       | ご契約内容に重要な変更があった場合のご案内の照会・ダウンロードができます。                 | 0 | 0 | 0 |
| 残高・契約内容照会        | ご利用残高やお借入可能額、次回請求内容が照会できます。                           | 0 | 0 | 0 |
| キャンペーン・お知らせ      | お客さま限定のキャンペーンやお知らせがご覧いただけます。                          |   | 0 | 0 |

※1 弊社および各金融機関におけるシステムメンテナンス等によりご利用いだだけない時間がございます。

〒105-0013 東京都港区浜松町2-3-1 日本生命浜松町クレアタワー

ORIX 登録番号 関東財務局長(14)第00170号

●ご契約商品・ご契約状態によってはご利用いただけないメニューがございます。 ●安心してご利用いただくために一部のメニューに追加認証機能を設けました。

#### できることが増えました new!

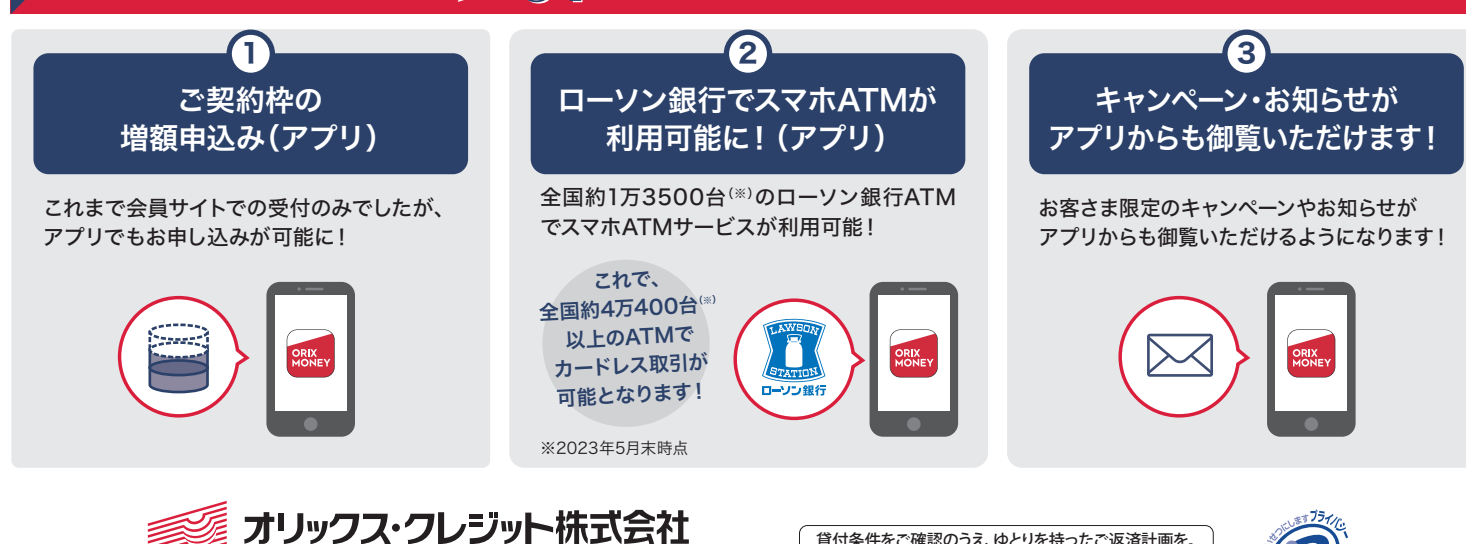

貸付条件をご確認のうえ、ゆとりを持ったご返済計画を。

🕡 日本貸金業協会 会員 第003540号

## ▶ 02 ログイン方法が変わります

#### ▶ 1. 変更点

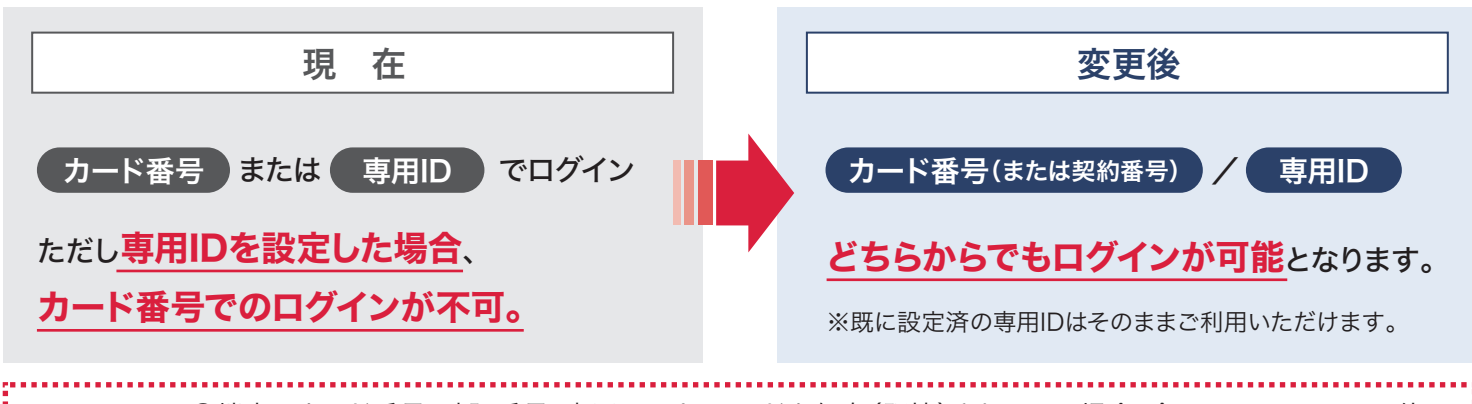

 ●端末にカード番号、暗証番号、専用ID、パスワードを保存(記憶)されている場合、今回のリニューアルに伴い 保存が解除されます。お手数ですが、あらためてご入力をお願いいたします。
ご注意
●法人契約の方は専用IDでのログインはできません。

### ▶▶ 2. ログイン画面での操作方法

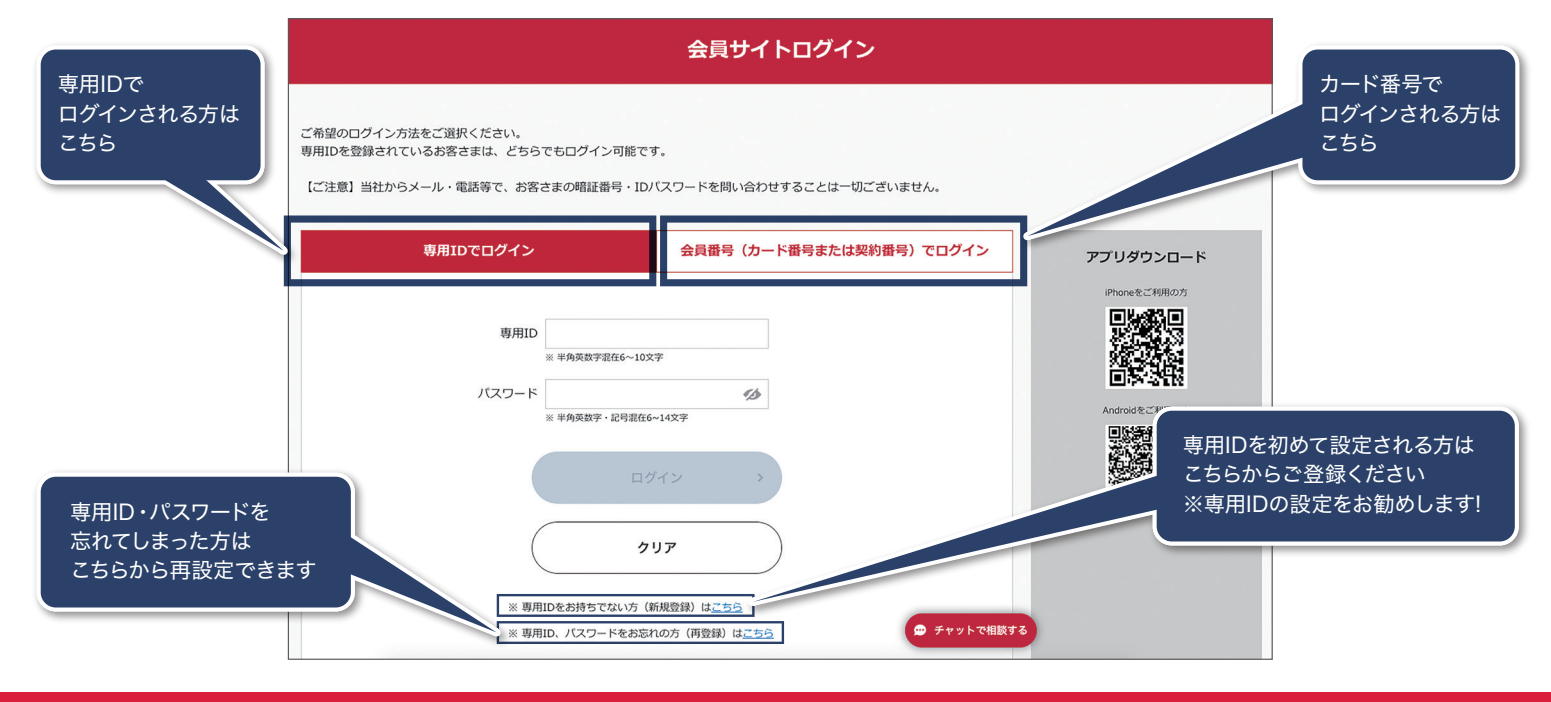

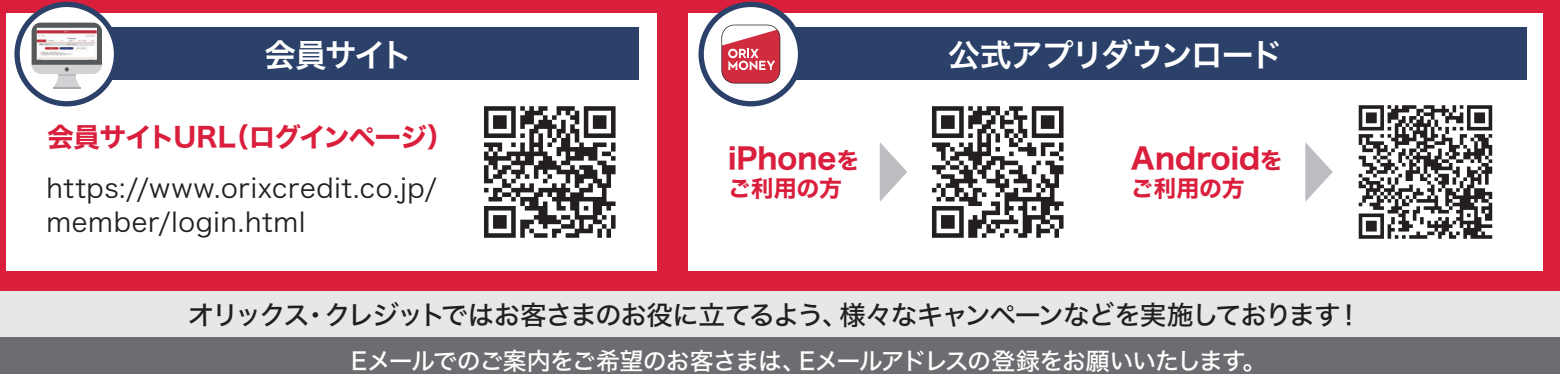

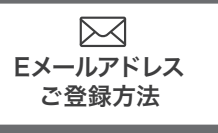

| 会員サイトからの登録               |
|--------------------------|
| ●メニュー「お届け内容変更」から新規登録・変更が |
| できます。                    |

公式アプリからの登録 ●メニュー → 各種ご変更 →「Eメールアドレス登録・変更」から 新規登録・変更ができます。

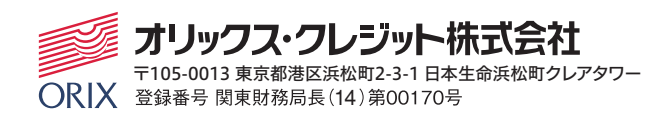

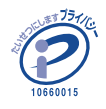